# Dialysis Component Analysis Manual

| Table of Contents                                                        | Page |
|--------------------------------------------------------------------------|------|
| Overview of Analysis & Reports                                           | 2    |
| How to Run an Existing NHSN Report with Default Settings                 | 3    |
| How to Modify an Existing NHSN Report                                    | 4    |
| How to Export an NHSN Report                                             | 12   |
| How to Save Report Modifications as a Custom Report                      | 13   |
| How to Create a Report without a Template (including 1 or more datasets) | 14   |
| How to Publish a Custom Report (sharing with other group users)          | 17   |
| Dataset List                                                             | 18   |
| Data Dictionary and other analysis resources                             | 36   |

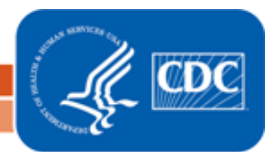

Monthly review of NHSN data is recommended to ensure all data have been reported accurately and completely. Quarterly data review is recommended to detect trends in your facility and provide feedback to your staff for quality improvement.

With NHSN analysis, dialysis facilities can:

- Calculate risk-stratified dialysis event rates (e.g., vascular access infections)
- Benchmark against all NHSN facilities reporting dialysis events
- Use a variety of reports to inform quality improvement decisions

# **Types of NHSN Reports**

Line Listing – displays a list of details entered on the corresponding NHSN form (e.g., Dialysis Events, Denominators for Dialysis Events, etc) Frequency Table – displays the count and percent of occurrence of types of Dialysis Events in the form of a table Pie Chart – displays the count and percent of occurrence of types of Dialysis Events in the form of a chart Run Chart – displays the count and percent of occurrence of types of Dialysis Events over time in the form of a chart Rate Table – displays the count and percent of occurrence of types of Dialysis Events per 100 patient-months SIR – displays the ratio of observed bloodstream infections to predicted bloodstream infections and the values used to calculate that ratio

# **Components of a Rate**

Rates are calculated by dividing the number of dialysis events by the estimated number of patients at risk for a dialysis event during the month, multiplied by 100 to determine the rate of dialysis events per 100 patient-months. Typically, rates are stratified by vascular access type since it is a known risk factor.

$$rate = \frac{Dialysis \ Events \ (numerator)}{Patient - Months \ (denominator)} \times 100$$

To calculate rates for a period of time that exceeds one month, the monthly numerators are pooled (summed) and divided by the pooled monthly denominators, and multiplied by 100.

# **Comparison statistics**

NHSN rate tables and run charts provide aggregate rates combined from all facilities reporting according to the Dialysis Event Protocol. These aggregate rates can be used as a comparison for facilities. In addition to the aggregate rate, comparison statistics are provided (when possible) to indicate the statistical significance of any potential difference between facility and aggregate data.

These comparison statistics include:

• **p-value**: a measure of statistical significance that indicates the probability that any difference between the facility's rates and NHSN aggregate rates is due only to chance.

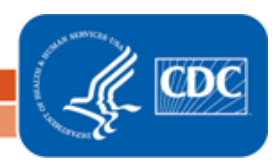

- Typically, a p-value of <0.05 is considered a statistically significant difference. A p-value of <0.05 means that there is a greater than a 95% chance that the two rates being compared are truly different from each other.
- **Percentile**: a value that indicates where the facility's rate ranks within the distribution of all NHSN facility-specific rates.
  - The 50<sup>th</sup> percentile, also known as the median, indicates average performance: half of facilities have lower rates and half of facilities have higher rates.
  - The lower the percentile, the better the facility is performing relative to other facilities reporting to NHSN. For example, a rate in the 10<sup>th</sup> percentile indicates that the facility's rate is lower than (=better than) 90% of other facilities that reported data to NHSN.

## How to Run an NHSN Report with Default Report Settings

From the NHSN navigation bar, select "Analysis"

- 1. Generate new data sets
  - "Data sets" are the files that NHSN uses to create reports for your facility or group. Generating new data sets ensures reports include complete, <u>up-to-date</u> information.
  - Each user is responsible for generating his or her own analysis data sets.
  - Data sets may take several minutes to generate, but the user can work elsewhere in NHSN while data sets are generating or minimize the application and check back later.

| Reporting Plan | • | Generate Dialysis Analysis Data Sets                                                              |
|----------------|---|---------------------------------------------------------------------------------------------------|
| Patient        | • | Datasets generated will include data for the 3 most recent full calendar years up                 |
| Event          | • | until today's date for the Patient Safety Component. To include all years check the<br>box below. |
| Summary Data   | • | For all other components, datasets generated will include all years. Note that any                |
| Import/Export  |   | analysis options you run will be limited to the time period shown on the date range<br>bar.       |
| Surveys        | • | Include all data reported to NHSN for this component within the parameters of                     |
| Analysis       | + | rights conferred.                                                                                 |
| Users          |   | 6/2005 11/201                                                                                     |
| Facility       | • |                                                                                                   |
| Group          | • |                                                                                                   |
| Tools          | • | Generate New Last Generated: Oct 20 2016 8:49AM                                                   |

**Figure 1.** Generating Data Sets—All users are responsible for generating their own data sets in Analysis by following these steps: (1) Click 'Analysis,' (2) Click 'Generate Datasets,' (3) Click 'Generate New.'

2. Click 'Reports' from the Analysis section of the navigation menu

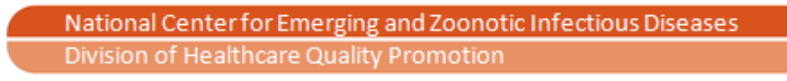

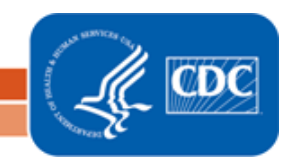

- All report templates in the Dialysis Component are located under the following folders:
  - Dialysis Events
  - Prevention Process Measures
  - Central Line Insertion Practices
  - Patient Vaccination
  - Data Quality
  - CMS Reports
  - Advanced
- 3. On the Analysis Reports screen, click a folder to open it and then select the name of a report. Press "Run Report" to see that report appear with its default settings.
  - The report will open in a new window, so allow pop-ups from \*.cdc.gov.

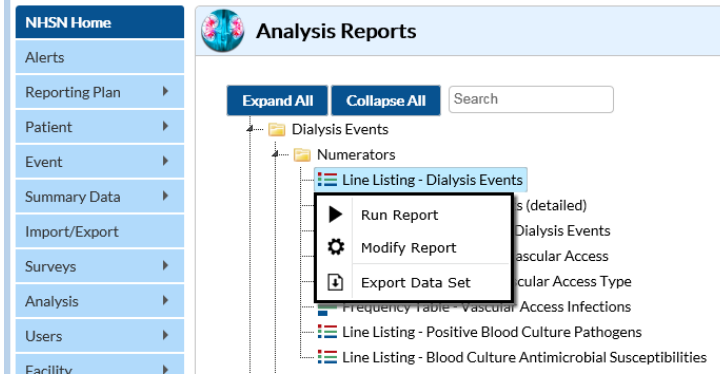

Figure 2. Reports are organized in a "treeview," and can be run individually by clicking "Run Report" after clicking on the report's name.

#### How to Modify an Existing NHSN Report

Prior to running a report, users can optionally modify the report so that the output is tailored to their needs. On the Analysis Reports screen:

1. Locate the report that needs to be modified from the list of existing reports and click "Modify Report" to navigate to the modification screen.

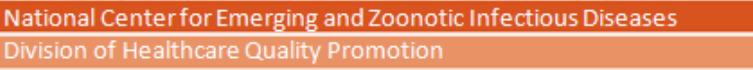

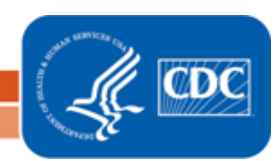

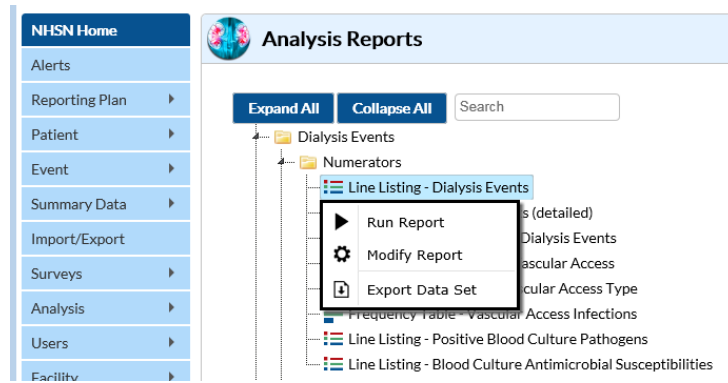

**Figure 3.** Modifying a Report—Navigating to the modify screen of a report requires the user to click "Modify Report" after clicking the name of the report.

- 2. On the modify screen, users can:
  - Filter the report by time period (Time Period)
  - Filter the report by values of available variables (Filters)
  - Specify variables displayed on the report and in what order they appear (Display Variables and Sort Variables)
  - Specify how the report will aggregate data by choosing a "Page by variable" (Display Options)

| Modify "Line Listing | Iodify "Line Listing - Dialysis Events" |          |                 |                |                           |                              |                                            |  |  |  |  |  |  |
|----------------------|-----------------------------------------|----------|-----------------|----------------|---------------------------|------------------------------|--------------------------------------------|--|--|--|--|--|--|
| ✓ Show descriptive   | variable names (Pri                     | nt List) |                 | А              | nalysis Data Set: DE_Ever | ts <b>Type:</b> Line Listing | Data Set Generated On: 10/20/2016 08:49:00 |  |  |  |  |  |  |
| Title/Format         | Time Period                             | Filters  | Display Variabl | es Sort Variab | es Display Optio          | ns                           |                                            |  |  |  |  |  |  |
|                      |                                         |          |                 |                |                           |                              |                                            |  |  |  |  |  |  |
| Line Listing for D   | Dialysis Events                         |          |                 |                |                           |                              |                                            |  |  |  |  |  |  |
| Format:              |                                         |          |                 |                |                           |                              |                                            |  |  |  |  |  |  |
| html                 | pdf                                     |          | xls             | rtf            |                           |                              |                                            |  |  |  |  |  |  |
| ⊕                    |                                         |          |                 |                |                           |                              |                                            |  |  |  |  |  |  |
|                      | 0                                       | 0        |                 |                |                           |                              |                                            |  |  |  |  |  |  |

**Figure 4.** Modify Screen—The modify screen allows users to tailor the report to the user's preferences. On this first tab, Title/Format, a user can change the title and format (i.e., HTML, PDF, Excel, RTF) of the report.

#### Filtering by Time Period:

To filter a report by time period, click the Time Period tab and select a Date Variable from the drop-down menu.

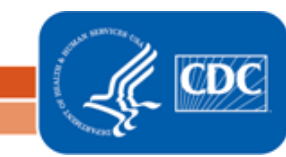

| Mo | odify "Line List | ing - Dialysis Event:   | s"            |                         |                |                          |                    |                                            |
|----|------------------|-------------------------|---------------|-------------------------|----------------|--------------------------|--------------------|--------------------------------------------|
| V  | Show descript    | ive variable names (Pri | nt List)      |                         | Analy          | ysis Data Set: DE_Events | Type: Line Listing | Data Set Generated On: 10/20/2016 08:49:00 |
|    | Title/Format     | Time Period             | Filters       | Display Variables       | Sort Variables | Display Options          |                    |                                            |
|    | Time Period:     |                         |               |                         |                |                          |                    |                                            |
|    |                  | Date Variable           |               | Beginning               | Ending         |                          |                    |                                            |
|    | Event Date       |                         | ~             |                         |                | Clear Time Period        |                    |                                            |
|    | 🗆 Enter Da       | te variable/Time per    | iod at the ti | me you click the Run bi | utton          |                          |                    |                                            |

**Figure 5.** Selecting a Date Variable—Based on the data that the user is interested in, the user can filter by the most applicable date variable. For example, if a user is trying to capture events by the date they occurred, the Event Date variable should be selected. Different "Date Variable" options are available for selection for different reports.

1. Input values under "Beginning" and "Ending" to specify the time period over which the report should capture data. As shown in Figure 6, the user has specified that the report should capture all data for events that occurred on and between June 10, 2016 and December 1, 2016.

| dify "Line Listing | g - Dialysis Events  | -             |                    |                   |                              |                   |  |                                            |
|--------------------|----------------------|---------------|--------------------|-------------------|------------------------------|-------------------|--|--------------------------------------------|
| Show descriptive   | variable names (Prir | ıt List)      |                    | A                 | Analysis Data Set: DE_Events |                   |  | Data Set Generated On: 10/20/2016 08:49:00 |
| Title/Format       | Time Period          | Filters       | Display Variat     | oles Sort Variabl | es                           | Display Options   |  |                                            |
|                    |                      |               |                    |                   |                              |                   |  |                                            |
| Time Period:       |                      |               |                    |                   |                              |                   |  |                                            |
| C                  | Date Variable        |               | Beginning          | Ending            | _                            |                   |  |                                            |
| Event Date         |                      | ✓ 0           | 6/10/2016          | 12/01/2016        | 9                            | Clear Time Period |  |                                            |
| Enter Date         | variable/Time peri   | od at the tir | ne you click the R | un button         | _                            |                   |  |                                            |

**Figure 6.** Specifying a Time Period—Choosing a specific time period allows the user to capture data within that time period and view only that data in the final report output. The format of the time period is dependent upon the syntax of the date variable chosen (e.g., Event Date = **MM/DD/YYYY**, Event ~ Yr/Qtr = **YYYYQ#**, where # is 1-4).

2. To clear the time period filter, click the "Clear Time Period" button to the right.

Note: Some reports have a check box on the Time Period tab that states, "Enter Date variable/ Time period at the time you click the Run button." If you check that box and press "Save," then each time you run the report you will be prompted to enter the time period before the report will generate.

Enter Date variable/Time period at the time you click the Run button

Figure 7. Enter the time period at the moment you press "Run" instead of selecting the time period on the Modify screen.

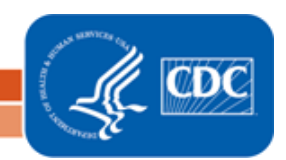

#### Filtering by Specific Selection Criteria:

- 1. To capture certain selection criteria in your report, select a variable from the drop-down menu under the Filters tab.
- 2. Select a variable from the drop-down menu and a second drop-down menu of operators will appear.
  - 1. Select 'equal' to display a list of results that exactly match the value(s) you enter.
  - 2. Select 'not equal' to display a list of results that are different from the value(s) you enter.
  - 3. Select 'in' to display a list of results that include the value(s) you enter (such as a list of possible responses to a question or a list of facility identifiers).
  - 4. Select 'not in' to display a list of results that do not include the value(s) you enter.
  - 5. Select 'less' to display a list of results that have a value less than the value you entered.
  - 6. Select 'less or equal' to display a list of results that have a value less than or equal to the value you entered.
  - 7. Select 'greater' to display a list of results that have a value greater than the value you entered.
  - 8. Select 'greater or equal' to display a list of results that have a value greater than or equal to the value you entered.
  - 9. Select 'between' to display a list of results greater than the first value you entered and less than the second value. Note: Options 5-9 are only found in reports that include count variables (e.g., Number of AVF, Number of BSIs, etc).

| Modify "Line Listing - Dialysis Events"                                    |                                |                    |                                            |
|----------------------------------------------------------------------------|--------------------------------|--------------------|--------------------------------------------|
| Show descriptive variable names (Print List)                               | Analysis Data Set: DE_Events   | Type: Line Listing | Data Set Generated On: 10/20/2016 08:49:00 |
| Title/Format         Time Period         Filters         Display Variables | Sort Variables Display Options |                    |                                            |
| Additional Filters: 😰 Show 🛛 🛠 Clear                                       |                                |                    |                                            |
| AND OR                                                                     |                                |                    | Add group                                  |
| AND OR                                                                     |                                |                    | Add rule                                   |
| CMS Certification Number                                                   | n 💙 123456                     | , 789101           | + Delete                                   |
|                                                                            |                                |                    |                                            |

**Figure 8.** Filters—Users can run a report that includes specific parameters which are variable-specific (e.g., select 'CMS Certification Number' and then enter the CCNs of the facilities you want to be included in the report – use the plus button to include more CCNs).

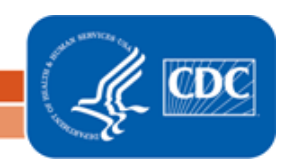

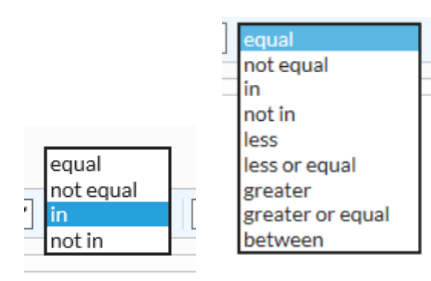

Figure 9. Filter Operators

- 1. Click the 'Add group' button to add an additional filter.
- 2. Select 'AND' to return a list of results that meet both the first and second filter criteria. For a longer list of results, select 'OR' to return a list of results that meet the first selection criteria or the second selection criteria but don't necessarily meet both.

| Modify "Line Listing - Dialysis Events"      |                   |                |                       |                    |                                            |
|----------------------------------------------|-------------------|----------------|-----------------------|--------------------|--------------------------------------------|
| Show descriptive variable names (Print List) |                   | Analysi        | s Data Set: DE_Events | Type: Line Listing | Data Set Generated On: 10/20/2016 08:49:00 |
| Title/Format Time Period Filters             | Display Variables | Sort Variables | Display Options       |                    |                                            |
| Additional Filters: 😰 Show 🕅 🛠               | Clear             |                |                       |                    |                                            |
| AND OR                                       |                   |                |                       |                    | Add group                                  |
|                                              |                   |                |                       |                    | Add rule                                   |
| Access Type                                  | ✓ (               | equal 🗸 Fistu  | la                    | <b>~</b> +         | Delete                                     |
| AND OR                                       |                   |                |                       |                    | Add rule Delete                            |
| Positive Blood Culture                       | ✓ .               | equal 🗸 Y      |                       | ]                  | Delete                                     |

**Figure 10** – Specifying two selection criteria. In order to setup the table so that the parameters of each criteria are met simultaneously (e.g., to capture dialysis events where the patient had a fistula <u>AND</u> also experienced a positive blood culture), click 'AND.'

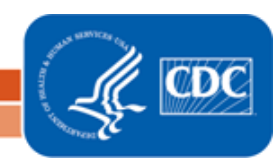

| Modify "Line Listing - Dialysis Events"      |                   |                |                       |                    |                                            |
|----------------------------------------------|-------------------|----------------|-----------------------|--------------------|--------------------------------------------|
| Show descriptive variable names (Print List) |                   | Analysi        | s Data Set: DE_Events | Type: Line Listing | Data Set Generated On: 10/20/2016 08:49:00 |
| Title/Format Time Period Filters             | Display Variables | Sort Variables | Display Options       |                    |                                            |
| Additional Filters: 😰 Show 🗶                 | Clear             |                |                       |                    |                                            |
| ANDOR                                        |                   |                |                       |                    | Add group                                  |
| AND OR                                       |                   |                |                       |                    | Add rule                                   |
| Access Type                                  | ✓ [               | equal 🗸 Fistu  | la                    | ✓ +                | Delete                                     |
| AND OR                                       |                   |                |                       |                    | Add rule Delete                            |
| Positive Blood Culture                       | ✓ (               | equal 🗸 Y      |                       | ]                  | Delete                                     |

**Figure 11** – Specifying two selection criteria. In order to setup the table to capture data based on two criteria separately (e.g., to capture dialysis events where the patient had a fistula <u>OR</u> experienced a positive blood culture), click 'OR.'

3. Once the appropriate selection criteria have been chosen, click "Run" at the bottom of the screen.

#### **Specifying Variables and Adjusting Display Order:**

1. To specify the variables that display, click the Display Variables tab. In the Selected Variables column, you will see the list of variables that are set to display by default and their display order. In the Available Variables column, you will see the list of all variables available to display in alphabetical order (with the old/outdated variables on top).

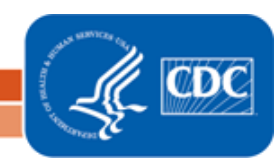

| lify "Line Listing - Dialy | ysis Events"        |            |          |        |            |          |        |            |                        |                    |        |       |                 |              |
|----------------------------|---------------------|------------|----------|--------|------------|----------|--------|------------|------------------------|--------------------|--------|-------|-----------------|--------------|
| Show descriptive variable  | e names (Print I    | List)      |          |        |            |          |        | Analys     | is Data Set: DE_Events | Type: Line Listing | Data S | et Ge | nerated On: 10/ | 20/2016 08:4 |
| Title/Format Time          | e Period            | Filters    | Display  | y Va   | riabl      | es       | Sort \ | /ariables  | Display Options        |                    |        |       |                 |              |
| Display Variables:         |                     |            |          |        |            |          |        |            |                        |                    |        |       |                 |              |
| Ava                        | ailable Varia       | bles:      |          |        | _          |          |        |            | Selected Va            | riables:           |        |       |                 |              |
| (Old) Bleeding             |                     |            |          |        |            | All      | ►≻     | Event Dat  | ie i                   |                    |        | ^     | Up              |              |
| (Old) Blood Culture        | (Old) Blood Culture |            |          |        |            |          |        | Admitted   | on DE Date             |                    | $\sim$ |       |                 |              |
| (Old) Blood Culture D      | Description         |            |          |        | Selected > |          | >      | Fistula    |                        |                    |        | ~     | Down            |              |
| (Old) Cardiovascular       | Event               |            |          |        | _          |          |        | Graft      |                        |                    |        |       |                 |              |
| (Old) Clotting             |                     |            |          |        | <          | Selected |        | Other Acc  | Other Access Device    |                    |        |       |                 |              |
| (Old) Fistula with Pus     | s/Red/Swell P       | roblem?    |          |        | _          |          |        | Tunneled   | Central Line           |                    |        | _     |                 |              |
| (Old) Graft with Pus, I    | Red, Swelling       | Problem?   |          |        |            | All      |        | Nontunne   | eled Central Line      |                    |        | ా     | Undo            |              |
| (old) Hospitalization [    | Dialysis Even       | t type     |          |        |            |          |        | IV Antimi  | crobial Start          |                    |        |       |                 |              |
| (Old) Local Access Inf     | fection             |            |          |        |            |          |        | Positive B | lood Culture           |                    |        |       |                 |              |
| (Old) Other noninfect      | tion access pr      | roblem     |          |        |            |          |        | Local Acc  | ess Site Infection     |                    |        |       |                 |              |
| (Old) Perm Central Li      | ine with Pus, I     | Ked, Swell | problem: |        |            |          |        | Access Re  | lated Bloodstream In   | rection            |        |       |                 |              |
| (Old) Pneumonia            |                     |            |          |        |            |          |        | Vascular / | Access Intection       |                    |        |       |                 |              |
| (Old) Port                 | Data                |            |          |        |            |          |        | Hospitaliz | teomo                  |                    |        |       |                 |              |
| (Old) Port Placement       | Date Unknow         |            |          | $\sim$ |            |          |        | Loss of vo | come                   |                    | $\sim$ |       |                 |              |
| (Ou) For c Placement       | Date Onknow         | WIII       |          |        |            |          |        | LOSS OL AS | scular access          |                    |        |       |                 |              |

**Figure 12.** Modifying a Report to Specify Variables and Adjust Display Order—Users may want to see data from variables collected on the form that do not appear by default in the corresponding report, or users may want to see fewer variables than appear by default, or may want to change the display order.

- 2. To make an available variable appear in the report, click the name of the variable in the Available Variables column and click 'Selected >' to move that variable into the Selected Variables column. To make a selected variable no longer appear in the report, click the name of the variable in the Selected Variables column and click 'Selected' to move that variable into the Available Variables column.
- **3.** Once the variable of interest is included in the Selected Variables column, you can adjust the display order by clicking the name of the variable and then clicking the 'Up' or 'Down' buttons to change the display order.

#### **Choosing Sort Variables:**

Selecting a sort variable will cause all the results in the report to be stratified within 1 table based on that variable (e.g., Event Date oldest to newest or CMS Certification Number smallest to largest).

1. To sort a report by one or more sort variables, click the Sort Variables tab.

| Modify "Line Listin | ıg - Dialysis Event   | s"             |          |             |                              |           |                 |                    |                                           |   |      |                 |
|---------------------|-----------------------|----------------|----------|-------------|------------------------------|-----------|-----------------|--------------------|-------------------------------------------|---|------|-----------------|
| ✓ Show descriptive  | e variable names (Pri | nt List)       |          |             | Analysis Data Set: DE_Events |           |                 | Type: Line Listing | Data Set Generated On: 10/20/2016 08:49:0 |   |      | :0/2016 08:49:0 |
| Title/Format        | Time Period           | Filters        | Display  | / Variables | Sort \                       | /ariables | Display Options |                    |                                           |   |      |                 |
| Sort Variables:     |                       |                |          |             |                              |           |                 |                    |                                           |   |      |                 |
|                     | Available Va          | iables:        |          |             |                              |           | Selected Var    | iables:            |                                           |   |      |                 |
| (Old) Bleedin       | g                     |                |          |             | All 🕨                        |           |                 |                    |                                           | ^ | Up   |                 |
| (Old) Blood C       | Culture               |                |          | ▲ Sal       | acted \                      |           |                 |                    |                                           | ~ | Down |                 |
| (Old) Blood C       | uiture Description    | 1              |          | JC          | cetted /                     |           |                 |                    |                                           |   | Down |                 |
| (Old) Clotting      | g                     |                |          | < Sel       | ected                        |           |                 |                    |                                           |   |      |                 |
| (Old) Fistula       | with Pus/Red/Swe      | ll Problem?    |          |             |                              |           |                 |                    |                                           |   |      |                 |
| (Old) Graft w       | ith Pus, Red, Swelli  | ing Problem?   | 2        | <4          | All                          |           |                 |                    |                                           | * | Undo |                 |
| (old) Hospita       | lization Dialysis Ev  | ent type       |          |             |                              |           |                 |                    |                                           |   |      |                 |
| (Old) Local A       | ccess Infection       |                |          |             |                              |           |                 |                    |                                           |   |      |                 |
| (Old) Other n       | oninfection access    | problem        |          |             |                              |           |                 |                    |                                           |   |      |                 |
| (Old) Perm C        | entral Line with Pu   | is, Red, Swell | problem? |             |                              |           |                 |                    |                                           |   |      |                 |
| (Old) Pneumo        | onia                  |                |          |             |                              |           |                 |                    |                                           |   |      |                 |
| (Old) Port          |                       |                |          |             |                              |           |                 |                    |                                           |   |      |                 |
| (Old) Port Pla      | acement Date          |                |          | $\sim$      |                              |           |                 |                    |                                           |   |      |                 |
| (Old) Port Pla      | acement Date Unki     | nown           |          |             |                              |           |                 |                    |                                           |   |      |                 |

Figure 13. Specifying Sort Variables allows you to sort a report by one or more variables.

- 2. Select a sort variable by clicking the name of a variable in the Available Variables column and clicking 'Selected >' to move that variable name into the Selected Variables column.
- 3. Once modifications have been made to the report, click "Run" at the bottom of the modify screen.
- 4. To change the report back to its default settings, click the "Reset" button at the bottom of the modify screen.

#### **Choosing Display Options (Page By Variables):**

Selecting a 'page by' variable will have different effects in different types of reports. In a line listing report, the 'page by' variable will separate the results in the report into separate tables based on the results of that variable (e.g., all the results for July 2016 in one table and August 2016 in a separate table, or all the results for CCN 123456 in one table and the results for CCN 234567 in a separate table). In a rate table report, the 'page by' variable will aggregate the results by the variable selected (e.g., calculate the facility's rate by 3-month period or by 12-month period).

1. To select a 'Page by' variable, select a variable from the pull-down menu on the Display Options tab.

| Modify "Line Listin               | Adify "Line Listing - Dialysis Events" |          |                   |                                |                        |                    |                                            |  |  |  |  |  |  |
|-----------------------------------|----------------------------------------|----------|-------------------|--------------------------------|------------------------|--------------------|--------------------------------------------|--|--|--|--|--|--|
| Show descriptive                  | variable names (Pri                    | nt List) |                   | Analys                         | is Data Set: DE_Events | Type: Line Listing | Data Set Generated On: 10/20/2016 08:49:00 |  |  |  |  |  |  |
| Title/Format                      | Time Period                            | Filters  | Display Variables | Sort Variables Display Options |                        |                    |                                            |  |  |  |  |  |  |
| Line Listing Op<br>Page by varial | tions:                                 |          | ~                 |                                |                        |                    |                                            |  |  |  |  |  |  |

Figure 14. Selecting a "Page by Variable"

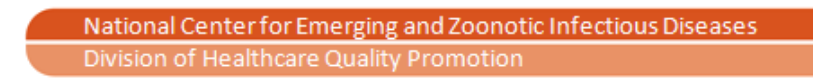

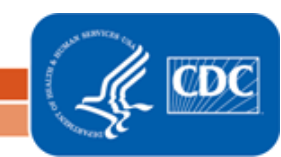

2. After all desired modifications have been made to the report, click "Run" at the bottom of the modify screen.

#### How to Export an NHSN Report

Data can be exported from NHSN into preferred software (e.g., Excel, SAS). There are two options to export data: (1) export the entire dataset without any filters or default settings applied or (2) export data from a report with the modifications you have created.

#### Export a Dataset:

1. An entire dataset can be exported by clicking 'Export Data Set' when selecting the report template's name on the Analysis Reports screen.

#### **Export Data with Modifications:**

**1.** Reports can also be exported after they have been modified by clicking 'Export' at the bottom of the report's Modify screen.

| 🐴 📴 Dialysis Ev                       | ents                    |                       |       |        |          |       |
|---------------------------------------|-------------------------|-----------------------|-------|--------|----------|-------|
| 4 🚞 Numer                             | ators                   |                       |       |        |          |       |
|                                       | e Listing - Dialysis Ev | ents                  |       |        |          |       |
|                                       | Run Report              | s (detailed)          |       |        |          |       |
|                                       |                         | Dialysis Events       |       |        |          |       |
| - <b>- *</b>                          | Modify Report           | ascular Access        | 🕨 Run | 🖶 Save | 🛍 Export | Close |
| 🗈                                     | Export Data Set         | cular Access Type     |       |        |          |       |
| - Fre                                 | quency rable - vascu    | nai Access Infections |       |        |          |       |
| · · · · · · · · · · · · · · · · · · · |                         |                       |       |        |          |       |

Figure 15. Exporting Output Data Sets—Exporting data allows the user to view and analyze data outside of NHSN.

#### **Customizing Reports Overview**

Following the modification steps described in the previous section, users can customize existing report templates. By following those steps to save a modified existing report, users can run their custom report without re-setting the filters. Once a modified existing report is saved, the report will appear in the My Custom Reports folder within the same folder as the template report.

Alternatively, users can build a custom report from scratch, combining variables from one or more datasets. To create a custom report from scratch, users will select the 'Create New Custom Report' from the My Custom Reports folder and follow the steps described later in this section. Custom reports, whether modified from existing reports or created from scratch, can be published and shared with other users at the group level. The Published Reports folder contains reports from group-level users customized for the particular group's needs.

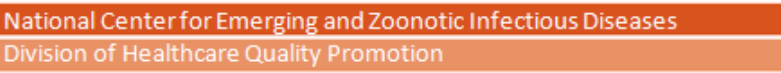

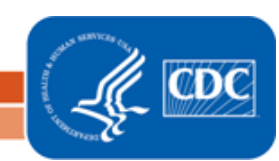

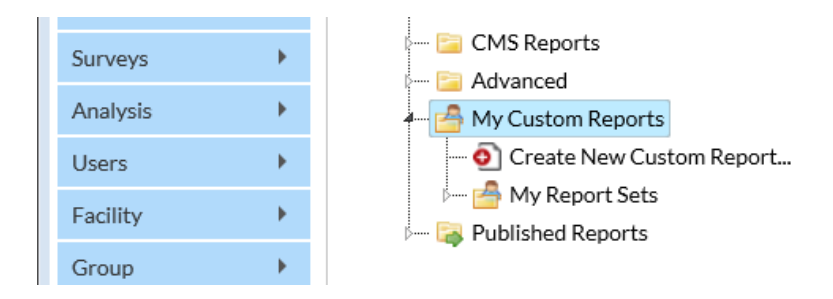

Figure 16. Locate the 'My Custom Reports' folder on the Analysis Reports screen

# Saving a Modified Existing Report as a Custom Report

Customizing an existing report can be useful for groups or facilities who want to regularly view a specified subset of data that is part of an existing report template.

- 1. After modifications have been made on the Modify screen for a specific report, click "Save" at the bottom of the screen.
- 2. In the pop-up window, enter a new Analysis Report Name. Click "Save."

| Time Period:              |                                                                                                    |                                                            |                                                |                                                 |        |        |
|---------------------------|----------------------------------------------------------------------------------------------------|------------------------------------------------------------|------------------------------------------------|-------------------------------------------------|--------|--------|
| Date Varia<br>Create Date | ble<br>ime period at the                                                                                        | Beginning<br>01/01/2016<br>time you click the Ru           | Ending<br>03/01/2016<br>un button              | <b>%</b> Clear Time Period                      |        |        |
| Speci                     | Specify a name for your Analysis Report:         Analysis Report Name:       Dialysis Events Created in Q1 2016 |                                                            |                                                |                                                 |        |        |
|                           |                                                                                                    | <ul> <li>Overwrite exis</li> <li>Create a new C</li> </ul> | sting Custom Analysis<br>Custom Analysis Repor | Report (Save)<br>'t based on this one (Save as) |        |        |
|                           |                                                                                                    |                                                            |                                                |                                                 | E Save | Cancel |

**Figure 17.** Renaming Existing Report—In this example, the report has been modified to only capture events created in the first quarter of 2016. The modified report is being saved as a custom report so it can be run with these modifications in the future. The name is changed from the existing report's name to a new name and saved as a new Custom Analysis Report that will appear in the My Custom Reports folder.

3. You may edit a saved custom report by clicking 'Modify Report' after selecting the report's name from the My Custom Reports folder. Upon making additional modifications (e.g., changing the time period or adding/removing a facility from the Filters tab), you would again click "Save' on the Modify screen but then you have the option to either overwrite the custom report you already saved by checking the box 'Overwrite existing Custom

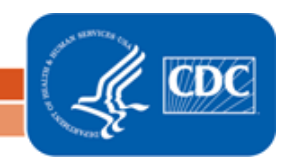

Analysis Report (Save)' or changing the name to save the newly modified custom report separately by checking 'Create a new Custom Analysis Report based on this one (Save as).'

## Creating a New Custom Report from Scratch – Including Only 1 Dataset:

Creating a brand new custom report from scratch allows a user to build a report based on one dataset (see the dataset list on page 18) with the variables and filters of interest.

1. On the Analysis Reports screen, select the My Custom Reports folder and click Create New Custom Report.

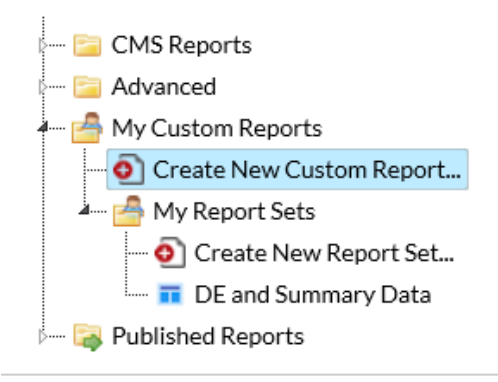

Figure 18. Create a custom report (based on 1 dataset) from scratch.

 Select an Analysis Data Set from the list. A description of the data included in each dataset can be found in the section beginning on page 18. Once a dataset is selected, pick a type of report from the 'Type' drop-down menu. The types of reports will vary based on the dataset selected. A description of the report types can be found on page 2.

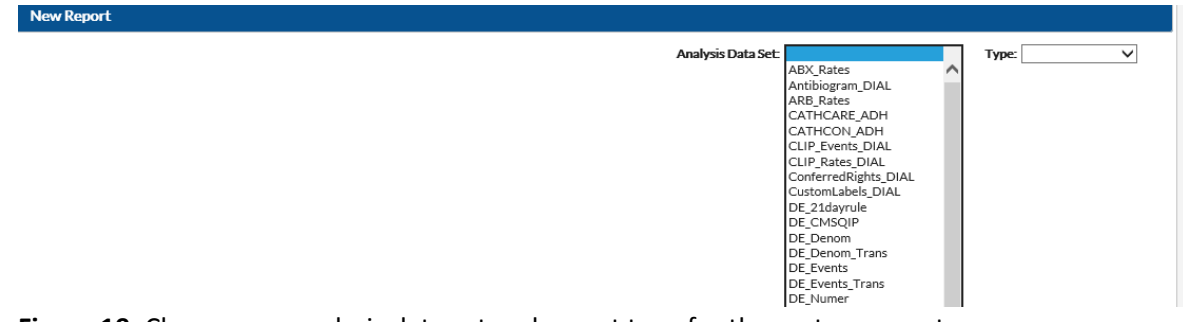

Figure 19. Choose one analysis data set and report type for the custom report.

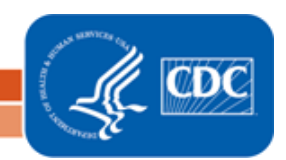

- 3. Select the time period, filters, sort variables, and variables to display as described in the previous section on modifying an existing report.
- 4. Once all modifications have been made, click "Save" at the bottom of the screen. Enter a new name to save the report. If modifying an existing custom report, you have the option to not change the name in order to overwrite the previous report. The new report will be found under the "My Custom Reports" folder.

#### Creating a Custom Report from Scratch – Including More than 1 Dataset:

Creating a new report set is another way users can create custom reports that are tailored to their preferences. Creating a new report set allows users to create a single report that includes data from more than one dataset. For example, variables from the Outpatient Dialysis Center Practices Survey can appear alongside variables collected on the Dialysis Event form. A description of each dataset can be found in the section beginning on page 18.

1. On the Analysis Reports screen, open the My Custom Reports folder and My Report Sets sub-folder. Click "Create New Report Set."

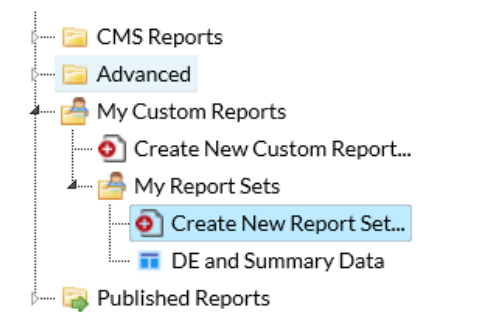

Figure 20. Creating a Custom Report from Scratch – Including More than 1 Data Set

2. Click "Add Report" and then check the box(es) of report name(s) to be included in the report. Click the "Select" button to add the report(s) with box(es) checked to the custom report.

| Enclosing in rociniose evens                                                | TOGG_1100COLTCITOD01C |   | 122.1  | 12/20/2010      |
|-----------------------------------------------------------------------------|-----------------------|---|--------|-----------------|
| Line Listing - Frequency of Dialysis Events                                 | DE_Numer              | N | N      | 12/23/2016      |
| Line Listing - Hand Hygiene Percent Adherence                               | HH_ADH                | N | N      | 12/23/2016      |
| Line Listing - HD Catheter Connection/Disconnection Percent Adherence       | CATHCON_ADH           | N | N      | 12/23/2016      |
| Line Listing - HD Catheter Exit Site Care Percent Adherence                 | CATHCARE_ADH          | N | N      | 12/23/2016      |
| Line Listing - Injection Safety Medication Administration Percent Adherence | ISMEDADM_ADH          | N | N      | 12/23/2016      |
| Line Listing - Injection Safety Medication Preparation Percent Adherence    | ISMEDPREP_ADH         | N | N      | 12/23/2016      |
| Line Listing - Injection Safety Percent Adherence                           | INJSAFE_ADH           | N | N      | 12/23/2016      |
| I≪ Page 2 of 4 ►>                                                           | ►I                    |   | 80     | record(s) found |
|                                                                             |                       |   |        |                 |
|                                                                             |                       |   |        |                 |
|                                                                             |                       |   | Select | t Cancel        |
|                                                                             |                       |   |        |                 |

Figure 21. Check the box of the report name/analysis dataset name of interest and then press "Select."

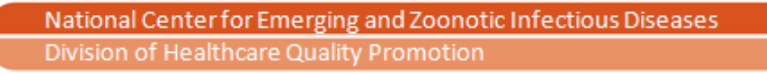

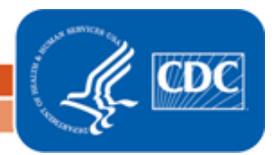

| e:<br>port Set                                                             |                                                              |                                                                          |           |             |                      |
|----------------------------------------------------------------------------|--------------------------------------------------------------|--------------------------------------------------------------------------|-----------|-------------|----------------------|
| mat:                                                                       |                                                              |                                                                          |           |             |                      |
| html                                                                       | pdf                                                          | ⊂ xls                                                                    | o rtf     |             |                      |
|                                                                            |                                                              |                                                                          |           |             |                      |
| Show descrip                                                               | otive variable names                                         | Reports:                                                                 |           |             |                      |
| Show description                                                           | tibiogram                                                    | Reports:<br>Selected Reports:                                            |           | ^           | Up                   |
| Show descrip<br>ine Listing - An<br>ine Listing - Inj<br>ine Listing - Dia | tibiogram<br>ection Safety Percent<br>alysis Practices Surve | Reports:<br>Selected Reports:<br>t Adherence<br>ey v. 8.3 - 8.5 (for 201 | 5 - 2016) | *           | Up<br>Down           |
| Show descrip<br>ine Listing - An<br>ine Listing - Inj<br>ine Listing - Dia | tibiogram<br>ection Safety Percent<br>alysis Practices Surve | Reports:<br>Selected Reports:<br>t Adherence<br>ey v. 8.3 - 8.5 (for 201 | 5 - 2016) | ^<br>~<br>* | Up<br>Down<br>Modify |

**Figure 22.** Add reports whose variables will be included in the custom report. In this example, variables will be included from the antimicrobial susceptibilities entered on Dialysis Event forms, injection safety observations, and the Outpatient Dialysis Center Practices Survey.

3. In order to incorporate modifications in the custom report, such as time period or variable filters, select each report name separately and click the "Modify" button.

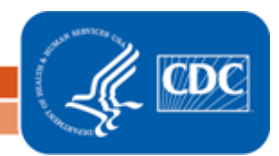

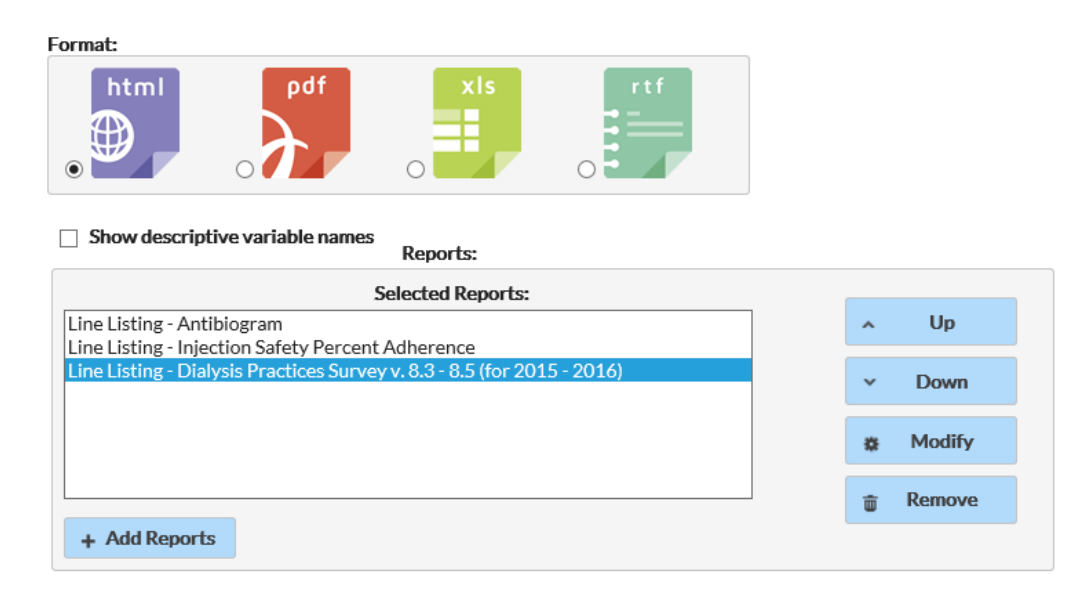

Figure 23. Determine the filters that will be applied to each selected report's output.

- 4. Make modifications as described previously (Modify Existing Report section) and click "Save" to return to the previous screen to apply filters to other selected reports.
- 5. Once all modifications have been made, click "Save" to save the custom report. The report will then appear under the "My Report Sets" sub-folder. Click "Run" to run the report.

#### **Publishing Custom Reports and Report Sets**

Users can publish custom reports that they create by clicking the "Publish" button at the bottom of the custom report modify screen or by clicking "Publish Report" after clicking on the name of the custom report. Publishing a custom report will allow other group users to view the report with the selected modifications. Any time a custom report (or published report) is modified, those changes will need to be saved (either with a new name or overwriting the former report) and published again in order for other groups users to view the report with the new modifications. Published reports appear in the "Published Reports" folder.

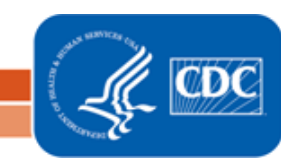

## Template Reports and Analysis Data Set List

The tables below specify the titles, descriptions, and corresponding data set name of all report available in the Dialysis Component.

## Location: Dialysis Events folder/ Numerators sub-folder

| Report Type  | Report Name            | Report Description            | Analysis Data Set |
|--------------|------------------------|-------------------------------|-------------------|
| Line Listing | Dialysis Events        | Each row displays             | DE_Events         |
|              |                        | information about a           |                   |
|              |                        | specific event reported,      |                   |
|              |                        | such as patient's vascular    |                   |
|              |                        | access type(s), dialysis      |                   |
|              |                        | event type(s), and            |                   |
|              |                        | outcomes.                     |                   |
| Line Listing | Dialysis Events        | In addition to the above,     | DE_Events         |
|              | (detailed)             | each row displays event       |                   |
|              |                        | information including if the  |                   |
|              |                        | patient is transient; the     |                   |
|              |                        | location of pus, redness, or  |                   |
|              |                        | swelling; and problems        |                   |
|              |                        | associated with the event.    |                   |
| Line Listing | Frequency of Dialysis  | Indicates the count and       | DE_Numer          |
|              | Events                 | percent of access-related     |                   |
|              |                        | bloodstream infections        |                   |
|              |                        | (ARBSI) and local access      |                   |
|              |                        | site infections (LASI), per   |                   |
|              |                        | calendar month.               |                   |
| Pie Chart    | LASI Affected Vascular | Displays the count and        | DE_Events         |
|              | Access                 | percentage of local access    |                   |
|              |                        | site infections attributed to |                   |
|              |                        | each vascular access type     |                   |
|              |                        | among all local access site   |                   |
|              |                        | infections reported for the   |                   |
|              |                        | facility.                     |                   |
| Frequency    | LASI Vascular Access   | Indicates the count and       | DE_Events         |
| Table        | Туре                   | percentage of local access    |                   |
|              |                        | site infections (LASI) by     |                   |

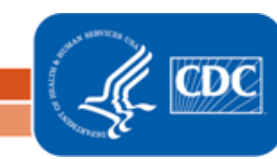

| Report Type  | Report Name            | Report Description            | Analysis Data Set |
|--------------|------------------------|-------------------------------|-------------------|
|              |                        | vascular access type, per     |                   |
|              |                        | calendar quarter.             |                   |
| Frequency    | Vascular Access        | Indicates the count and       | DE_Events         |
| Table        | Infections             | percentage of vascular        |                   |
|              |                        | access infections (VAI) by    |                   |
|              |                        | infection type (i.e., access- |                   |
|              |                        | related bloodstream           |                   |
|              |                        | infection or local access     |                   |
|              |                        | site infection), per calendar |                   |
|              |                        | quarter.                      |                   |
| Line Listing | Positive Blood Culture | Each row indicates the        | DE_Events         |
|              | Pathogens              | suspected source, the         |                   |
|              |                        | microorganism(s)              |                   |
|              |                        | identified, and the           |                   |
|              |                        | outcomes for each positive    |                   |
|              |                        | blood culture reported to     |                   |
|              |                        | NHSN.                         |                   |
| Line Listing | Blood Culture          | Each row indicates the        | Antibiogram_DIAL  |
|              | Antimicrobial          | patient's vascular access     |                   |
|              | Susceptibilities       | type, the microorganism(s)    |                   |
|              |                        | identified, and               |                   |
|              |                        | antimicrobial susceptibility  |                   |
|              |                        | information for each          |                   |
|              |                        | positive blood culture        |                   |
|              |                        | reported to NHSN.             |                   |

# Location: Dialysis Events folder/ Denominators sub-folder

| Report Type  | Report Name                            | Report Description                                                                                                    | Analysis Data Set |
|--------------|----------------------------------------|----------------------------------------------------------------------------------------------------|-------------------|
| Line Listing | All DE Denominators                    | Each row summarizes the<br>month's number of<br>maintenance hemodialysis<br>outpatients, stratified by<br>vascular access type. | DE_Denom          |
| Pie Chart    | Vascular Access Type by Patient-Months | Displays the count of<br>patient-months and the<br>aggregate percent of                                                         | DE_Denom_Trans    |

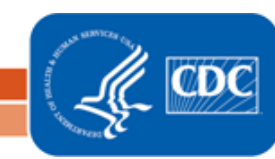

| Report Type | Report Name     | Report Description         | Analysis Data Set |
|-------------|-----------------|----------------------------|-------------------|
|             |                 | patient-months by vascular |                   |
|             |                 | access type. The secondary |                   |
|             |                 | pie chart indicates the    |                   |
|             |                 | count and percent of       |                   |
|             |                 | patient-months attributed  |                   |
|             |                 | to each vascular access    |                   |
|             |                 | type and is stratified by  |                   |
|             |                 | location.                  |                   |
| Run Chart   | Vascular Access | This chart graphs the      | DE_Denom_Trans    |
|             | Distribution of | percentage of patient-     |                   |
|             | Patient-Months  | months per highest         |                   |
|             |                 | infection risk vascular    |                   |
|             |                 | access per calendar month. |                   |

## Location: Dialysis Events folder/ Rates sub-folder

| Report Type | Report Name            | Report Description         | Analysis Data Set |
|-------------|------------------------|----------------------------|-------------------|
| Rate Table  | IV Antimicrobial Start | Each row provides the      | ABX_Rates         |
|             | Data                   | facility rate of IV        |                   |
|             |                        | antimicrobial starts by    |                   |
|             |                        | vascular access type per   |                   |
|             |                        | calendar quarter. Includes |                   |
|             |                        | NHSN aggregate data (in    |                   |
|             |                        | yellow) for comparison.    |                   |
| Run Chart   | IV Antimicrobial Start | Each chart graphs the      | ABX_Rates         |
|             | Data                   | facility rate of IV        |                   |
|             |                        | antimicrobial starts per   |                   |
|             |                        | vascular access type for   |                   |
|             |                        | each calendar month of     |                   |
|             |                        | NHSN reporting.            |                   |
| Rate Table  | IV Vancomycin Start    | Each row provides the      | Vanc_Rates        |
|             | Data                   | facility rate of IV        |                   |
|             |                        | vancomycin starts by       |                   |
|             |                        | vascular access type per   |                   |
|             |                        | calendar quarter. Includes |                   |
|             |                        | NHSN aggregated data (in   |                   |
|             |                        | yellow) for comparison.    |                   |

Division of Healthcare Quality Promotion

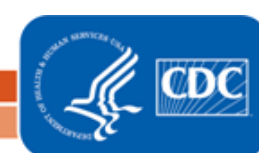

| Report Type | Report Name                 | Report Description                        | Analysis Data Set |
|-------------|-----------------------------|-------------------------------------------|-------------------|
| Run Chart   | IV Vancomycin Start<br>Data | Each chart graphs the facility rate of IV | Vanc_Rates        |
|             |                             | valiconfychi starts per                   |                   |
|             |                             | each calendar month of                    |                   |
|             |                             | NHSN reporting                            |                   |
| Rate Table  | Local Access Site           | Each row provides the                     | LASI Rates        |
|             | Infection Data              | facility rate of local access             |                   |
|             |                             | site infection (LASI) by                  |                   |
|             |                             | vascular access type per                  |                   |
|             |                             | calendar quarter. LASIs are               |                   |
|             |                             | attributed to the highest                 |                   |
|             |                             | risk vascular access listed               |                   |
|             |                             | on each dialysis event form               |                   |
|             |                             | entered during the month,                 |                   |
|             |                             | regardless of at which                    |                   |
|             |                             | vascular access site pus,                 |                   |
|             |                             | redness, or increased                     |                   |
|             |                             | swelling was observed.                    |                   |
|             |                             | NHSN aggregate data are                   |                   |
|             |                             | not yet available for this                |                   |
|             |                             | dialysis event.                           |                   |
| Run Chart   | Local Access Site           | Each chart graphs the                     | LASI_Rates        |
|             | Infection Data              | racility rate of local access             |                   |
|             |                             | site infection (LASI) per                 |                   |
|             |                             | vascular access type for                  |                   |
|             |                             | NHSN reporting LASIs are                  |                   |
|             |                             | attributed to the highest                 |                   |
|             |                             | risk vascular access listed               |                   |
|             |                             | on each dialysis event form               |                   |
|             |                             | entered during the month.                 |                   |
|             |                             | regardless of at which                    |                   |
|             |                             | vascular access site pus,                 |                   |
|             |                             | redness, or increased                     |                   |
|             |                             | swelling was observed.                    |                   |

| Report Type | Report Name                             | Report Description                                                                                                    | Analysis Data Set |
|-------------|-----------------------------------------|----------------------------------------------------------------------------------------------------|-------------------|
|             |                                         |                                                                                                    | PBC_Rates         |
| Rate Table  | Bloodstream Infection<br>Data           | Each row provides the<br>facility rate of blood stream<br>infections (BSI) by vascular<br>access type per calendar<br>quarter. Includes NHSN<br>aggregate data (in yellow)<br>for comparison.                   |                   |
| Run Chart   | Bloodstream Infection<br>Data           | Each chart graphs the<br>facility rate of bloodstream<br>infections (BSI) per vascular<br>access type for each<br>calendar month of NHSN<br>reporting.                                                          | PBC_Rates         |
| Rate Table  | Access Related<br>Bloodstream Infection | Each row provides the<br>facility rate of access<br>related bloodstream<br>infection (ARBSI) by<br>vascular access type per<br>calendar quarter. Includes<br>NHSN aggregate data (in<br>yellow) for comparison. | ARB_Rates         |
| Run Chart   | Access Related<br>Bloodstream Infection | Each chart graphs the<br>facility rate of access<br>related bloodstream<br>infection (ARBSI) per<br>vascular access type, over<br>each calendar month of<br>NHSN reporting.                                     | ARB_Rates         |
| Rate Table  | Vascular Access<br>Infection Data       | Each row provides the<br>facility rate of vascular<br>access infection (VAI) by<br>vascular access type per<br>calendar quarter.                                                                                | VAI_Rates         |

| Report Type | Report Name                       | Report Description                                                                                              | Analysis Data Set |
|-------------|-----------------------------------|----------------------------------------------------------------------------------------------------|-------------------|
| Run Chart   | Vascular Access<br>Infection Data | Each chart graphs the<br>facility rate of vascular<br>access infections (VAI) per<br>vascular access type, over | VAI_Rates         |
|             |                                   | each calendar month of                                                                                          |                   |
|             |                                   | NHSN reporting.                                                                                                 |                   |

## Location: Dialysis Events > Outcomes > CDC Defined Output

| Report Type | Report Name                   | Report Description                                                                                                    | Analysis Data Set |
|-------------|-------------------------------|----------------------------------------------------------------------------------------------------|-------------------|
| Pie Chart   | Death by Event Type           | Indicates the count and<br>percentage of deaths<br>reported as the outcome,<br>stratified by dialysis event<br>type or infection type (i.e.,<br>1) access related<br>bloodstream infections; 2)<br>IV antimicrobial starts; 3)<br>local access site infections;<br>4) positive blood cultures;<br>5) pus, redness, and<br>increased swelling events;<br>and 6) vascular access<br>infections) | DE_Events_Trans   |
| Pie Chart   | Hospitalized by Event<br>Type | Indicates the count and<br>percentage of<br>hospitalizations reported<br>as the outcome, stratified<br>by dialysis event types or<br>infection type (i.e., 1)<br>access related bloodstream<br>infections; 2) IV<br>antimicrobial starts; 3)<br>local access site infections;<br>4) positive blood cultures;<br>5) pus, redness, and<br>increased swelling events;                            | DE_Events_Trans   |

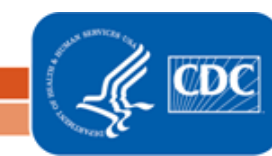

| Report Type | Report Name | Report Description     | Analysis Data Set |
|-------------|-------------|------------------------|-------------------|
|             |             | and 6) vascular access |                   |
|             |             | infections).           |                   |

## Location: Prevention Process Measures > Prevention Process Measures > CDC Defined Output

| Report Type  | Report Name                                             | Report Description                                                                                                    | Analysis Data Set |
|--------------|---------------------------------------------------------|----------------------------------------------------------------------------------------------------|-------------------|
| Line Listing | Line Listing – All<br>Prevention Process<br>Measures    | Each row provides the<br>number of successful<br>opportunities and number<br>of total opportunities<br>observed by month for<br>each prevention process<br>measure                                                                                       | PPM_Summary       |
| Line Listing | Hand Hygiene %<br>Adherence                             | Each row provides the<br>number of successful hand<br>hygiene opportunities,<br>total number of hand<br>hygiene opportunities, and<br>hand hygiene percent<br>adherence per month.                                                                       | HH_ADH            |
| Line Listing | HD Catheter<br>Connection/Disconnec<br>tion % Adherence | Each row provides the<br>number of catheter<br>connection/disconnection<br>successful observations,<br>total number of catheter<br>connection/disconnection<br>observations, and catheter<br>connection/disconnection<br>percent adherence per<br>month. | CATHCON_ADH       |
| Line Listing | HD Catheter Exit Site<br>Care % Adherence               | Each row provides the number of successful                                                                                                    | CATHCARE_ADH      |

| Report Type  | Report Name            | Report Description           | Analysis Data Set |
|--------------|------------------------|------------------------------|-------------------|
|              |                        | catheter exit site care      |                   |
|              |                        | observations, total number   |                   |
|              |                        | of catheter exit site care   |                   |
|              |                        | observations, and catheter   |                   |
|              |                        | exit site care percent       |                   |
|              |                        | adherence per month.         |                   |
| Line Listing | AV Fistula/Graft       | Each row provides the        | FGCANN_ADH        |
|              | Cannulation/Decannul   | number of AVFG               |                   |
|              | ation % Adherence      | cannulation/decannulation    |                   |
|              |                        | successful opportunities,    |                   |
|              |                        | total number of AVFG         |                   |
|              |                        | cannulation/decannulation    |                   |
|              |                        | opportunities, and AVFG      |                   |
|              |                        | cannulation/decannulation    |                   |
|              |                        | percent adherence per        |                   |
|              |                        | month.                       |                   |
| Line Listing | Dialysis Station       | Each row provides the        | DISINFECT_ADH     |
|              | Routine Disinfection % | number of successful         |                   |
|              | Adherence              | dialysis station routine     |                   |
|              |                        | disinfection opportunities,  |                   |
|              |                        | total number of dialysis     |                   |
|              |                        | station routine disinfection |                   |
|              |                        | opportunities, and dialysis  |                   |
|              |                        | station routine disinfection |                   |
|              |                        | percent adherence per        |                   |
|              |                        | month.                       |                   |
| Line Listing | Injection Safety %     | Each row provides the        | INJSAFE_ADH       |
|              | Adherence              | number of successful         |                   |
|              |                        | injection safety             |                   |
|              |                        | opportunities, total         |                   |
|              |                        | number of injection safety   |                   |
|              |                        | opportunities, and injection |                   |
|              |                        | safety percent adherence     |                   |
|              |                        | per month.                   |                   |
| Line Listing | Injection Safety       | Each row provides the        | ISMEDPREP_ADH     |
|              | Medication             | number of successful         |                   |

| Report Type  | Report Name         | Report Description         | Analysis Data Set |
|--------------|---------------------|----------------------------|-------------------|
|              | Preparation Percent | injectable medication      |                   |
|              | Adherence           | preparation opportunities, |                   |
|              |                     | total number of            |                   |
|              |                     | opportunities, and percent |                   |
|              |                     | adherence calculations.    |                   |
| Line Listing | Injection Safety    | Each row provides the      | ISMEDADM_ADH      |
|              | Medication          | number of successful       |                   |
|              | Administration      | injectable medication      |                   |
|              | Percent Adherence   | administration             |                   |
|              |                     | opportunities, total       |                   |
|              |                     | number of opportunities,   |                   |
|              |                     | and percent adherence      |                   |
|              |                     | calculations.              |                   |

# Location: Central Line Insertion Practices folder/ CLIP sub-folder

| Report Type        | Report Name                   | Report Description                                                                                                    | Analysis Data Set |
|--------------------|-------------------------------|----------------------------------------------------------------------------------------------------|-------------------|
| Line Listing       | All CLIP Events               | Each row provides details<br>of each CLIP event that<br>occurred at a facility.                                                                              | CLIP_Events_DIAL  |
| Frequency<br>Table | Hand Hygiene by<br>Occupation | Indicates the count and<br>percent of personnel that<br>did and did not perform<br>hand hygiene prior to CLIP<br>events, stratified by<br>occupation.        | CLIP_Events_DIAL  |
| Bar Chart          | All CLIP Events               | Chart indicates the count<br>and percent of CLIP event<br>reporting facilities that<br>adhered to the CLIP bundle<br>per month when CLIP<br>events occurred. | CLIP_Events_DIAL  |
| Pie Chart          | All CLIP Events               | Chart indicates the count<br>and percent of CLIP event<br>reporting facilities that                                                                          | CLIP_Events_DIAL  |

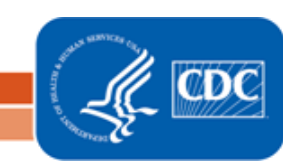

| Report Type | Report Name  | Report Description            | Analysis Data Set |
|-------------|--------------|-------------------------------|-------------------|
|             |              | adhered to the CLIP bundle    |                   |
|             |              | by location.                  |                   |
| Rate Table  | All Practice | Each table provides rates     | CLIP_Rates_DIAL   |
|             | Adherence    | per location for: 1) hand     |                   |
|             |              | hygiene adherence; 2)         |                   |
|             |              | mask barrier; 3) gown         |                   |
|             |              | barrier; 4) drape barrier; 5) |                   |
|             |              | gloves barrier; 6) cap        |                   |
|             |              | barrier; 7) prep dry; 8)      |                   |
|             |              | chlorhexidine gluconate       |                   |
|             |              | skin prep; 9) use of alcohol  |                   |
|             |              | skin prep; 10) use of         |                   |
|             |              | povidone iodine skin prep;    |                   |
|             |              | and 11) CLIP bundle           |                   |
|             |              | adherence per calendar        |                   |
|             |              | month.                        |                   |

# Location: Patient Vaccination folder/ Influenza sub-folder

| Report Type  | Report Name          | Report Description         | Analysis Data Set |
|--------------|----------------------|----------------------------|-------------------|
| Line Listing | Flu Vacc Declination | Each row displays data     | Vacc_RateDIAL2    |
|              | Data                 | about dialysis patient     |                   |
|              |                      | influenza vaccination      |                   |
|              |                      | declination events. The    |                   |
|              |                      | report includes patient    |                   |
|              |                      | dialysis modality and      |                   |
|              |                      | personal or medical        |                   |
|              |                      | reasons for declining      |                   |
|              |                      | vaccination.               |                   |
| Line Listing | Flu Vacc             | Each row displays data     | Vacc_EventsDIAL   |
|              | Administration Data  | about dialysis patient     |                   |
|              |                      | influenza vaccination      |                   |
|              |                      | administration events. The |                   |
|              |                      | report includes details    |                   |
|              |                      | about patient dialysis     |                   |
|              |                      | modality, vaccine subtype  |                   |
|              |                      | administered (seasonal or  |                   |

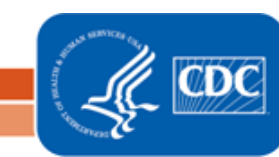

| Report Type  | Report Name         | Report Description          | Analysis Data Set   |
|--------------|---------------------|-----------------------------|---------------------|
|              |                     | non-seasonal),              |                     |
|              |                     | naturacturer description,   |                     |
|              |                     | route of administration     |                     |
|              |                     |                             |                     |
| Line Listing | All Flu Vacc Events | Each row displays data      | Vacc_EventsDIAL     |
|              |                     | about all dialysis patient  |                     |
|              |                     | Influenza vaccination       |                     |
|              |                     | events and includes details |                     |
|              |                     | such as patient dialysis    |                     |
|              |                     | modality and whether the    |                     |
|              |                     | vaccine was administered    |                     |
|              |                     | or declined by the patient. |                     |
| Line Listing | Flu Vacc            | Each row displays data      | Vacc_denomDIAL      |
|              | Denominators Data   | about seasonal or non-      |                     |
|              |                     | seasonal influenza          |                     |
|              |                     | denominators reported to    |                     |
|              |                     | NHSN per month. Details     |                     |
|              |                     | include flu vaccination     |                     |
|              |                     | subtype, and number of      |                     |
|              |                     | patients per patient        |                     |
|              |                     | modality (hemodialysis,     |                     |
|              |                     | home hemodialysis, and      |                     |
|              |                     | peritoneal dialysis).       |                     |
| Line Listing | Flu Vacc Missed     |                             | Vacc_MissedEventsDI |
|              | Events              | Displays the number of      | AL                  |
|              |                     | patients entered in the     |                     |
|              |                     | denominator but have not    |                     |
|              |                     | yet had a vaccination event |                     |
|              |                     | reported                    |                     |
|              |                     |                             |                     |
|              |                     |                             |                     |
| Rate Table   | Flu Vacc Adherence  | Each table provides         | Vacc_RateDIA        |
|              |                     | vaccination adherence       | L                   |
|              |                     | among patients of different |                     |
|              |                     | dialysis modalities during  |                     |
|              |                     | each calendar quarter.      |                     |

| Report Type | Report Name          | Report Description            | Analysis Data Set |
|-------------|----------------------|-------------------------------|-------------------|
|             |                      | Table 1 provides details of   |                   |
|             |                      | adherence among all           |                   |
|             |                      | dialysis patients. Table 2    |                   |
|             |                      | provides details of           |                   |
|             |                      | adherence among               |                   |
|             |                      | medically eligible dialysis   |                   |
|             |                      | patients. And Table 3         |                   |
|             |                      | provides details of           |                   |
|             |                      | adherence among               |                   |
|             |                      | medically eligible and        |                   |
|             |                      | willing dialysis patients.    |                   |
| Rate Table  | Flu Vacc Declination | Each table provides           | Vacc_EventsDIAL   |
|             |                      | vaccination declination       |                   |
|             |                      | rates for patients of         |                   |
|             |                      | different dialysis modalities |                   |
|             |                      | during each calendar          |                   |
|             |                      | quarter. Table 1 provides     |                   |
|             |                      | declination rates for all     |                   |
|             |                      | dialysis patients. Table 2    |                   |
|             |                      | for patients who declined     |                   |
|             |                      | vaccination for personal      |                   |
|             |                      | reasons And Table 2           |                   |
|             |                      | provides declination rates    |                   |
|             |                      | for nations who declined      |                   |
|             |                      | vaccination for medical       |                   |
|             |                      | reasons                       |                   |
|             |                      | 10030113.                     |                   |

# Location: Data Quality folder/ Dialysis Event Surveillance sub-folder

| Report Type               | Report Name         | Report Description           | Analysis Data Set |
|---------------------------|---------------------|------------------------------|-------------------|
| Line Listing <sup>†</sup> | Percent of Dialysis | Each column indicates the    | DE_Prcntreview    |
|                           | Events to Review    | % of dialysis events that    |                   |
|                           |                     | may need to be reviewed      |                   |
|                           |                     | for errors in a given month. |                   |

<sup>&</sup>lt;sup>†</sup> Group-level output option only

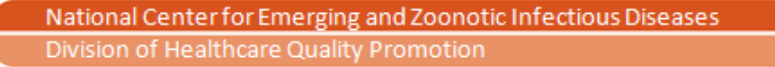

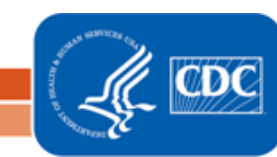

| Report Type               | Report Name            | Report Description           | Analysis Data Set |
|---------------------------|------------------------|------------------------------|-------------------|
| Line Listing <sup>†</sup> | Dialysis Events to     | Each row indicates an        | De_toreview       |
|                           | Review                 | event that need to be        |                   |
|                           |                        | reviewed for potential       |                   |
|                           |                        | errors in regards to what    |                   |
|                           |                        | type of dialysis event was   |                   |
|                           |                        | not reported (i.e., No       |                   |
|                           |                        | positive blood culture       |                   |
|                           |                        | reported at the same time    |                   |
|                           |                        | as an IV antimicrobial start |                   |
|                           |                        | event).                      |                   |
| Line Listing <sup>↑</sup> | DE 21 Day Rule Checks  | Each row indicates a         | DE_21dayrule      |
|                           |                        | potential 21-day rule        |                   |
|                           |                        | violation among dialysis     |                   |
|                           |                        | events of the same type.     |                   |
| Line Listing <sup>†</sup> | 0 Dialysis Events (Any | Each row displays the        | DE_3ormore_months |
|                           | Type) for 3 Months or  | number of months when        |                   |
|                           | More                   | no dialysis events were      |                   |
|                           |                        | reported and the number      |                   |
|                           |                        | of consecutive months        |                   |
|                           |                        | when no dialysis events      |                   |
|                           |                        | were reported to NHSN.       |                   |
| Line Listing <sup>†</sup> | 0 IV Antimicrobial     | Each row displays the        | DE_noEventABX     |
|                           | Starts for 3 or More   | number of months when        |                   |
|                           | Months                 | no IV antimicrobial start    |                   |
|                           |                        | events were reported and     |                   |
|                           |                        | the number of consecutive    |                   |
|                           |                        | months when no IV            |                   |
|                           |                        | antimicrobial start events   |                   |
|                           |                        | were reported to NHSN.       |                   |

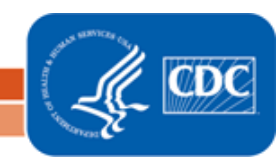

| Report Type               | Report Name             | Report Description         | Analysis Data Set |
|---------------------------|-------------------------|----------------------------|-------------------|
| Line Listing <sup>†</sup> | 0 Positive Blood        | Each row displays the      | DE_noEventBldCult |
|                           | Cultures for 3 or More  | number of months when      |                   |
|                           | Months                  | no positive blood culture  |                   |
|                           |                         | events were reported and   |                   |
|                           |                         | the number of consecutive  |                   |
|                           |                         | months when no positive    |                   |
|                           |                         | blood culture events were  |                   |
|                           |                         | reported to NHSN.          |                   |
| Line Listing <sup>†</sup> | 0 Pus, Redness,         | Each row displays the      | DE_noEventPRS     |
|                           | Swelling Events for 3   | number of months when      |                   |
|                           | or More Months          | no pus, redness, swelling  |                   |
|                           |                         | events were reported and   |                   |
|                           |                         | the number of consecutive  |                   |
|                           |                         | months when no pus,        |                   |
|                           |                         | redness, swelling events   |                   |
|                           |                         | were reported to NHSN.     |                   |
| Line Listing <sup>†</sup> | 0 PBCs Collected        | Each row indicates the     | DE_noPBCCollOut   |
|                           | Outside Clinic for 3 or | number of months when      |                   |
|                           | More Months             | no positive blood cultures |                   |
|                           |                         | were collected outside of  |                   |
|                           |                         | the dialysis clinic (i.e., |                   |
|                           |                         | number of months when      |                   |
|                           |                         | no positive blood cultures |                   |
|                           |                         | were collected in the      |                   |
|                           |                         | Hospital/Emergency         |                   |
|                           |                         | Department or another      |                   |
|                           |                         | location).                 |                   |

## Location: CMS Reports folder/ QIP sub-folder

| Report Type  | Report Name       | Report Description         | Analysis Data Set |
|--------------|-------------------|----------------------------|-------------------|
| Line Listing | CMS ESRD QIP Rule | Each row indicates whether | DE_CMSQIP         |
|              |                   | minimum monthly Dialysis   |                   |
|              |                   | Event reporting criteria   |                   |

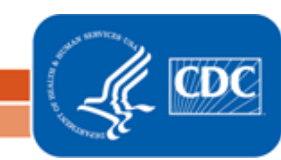

| Report Type | Report Name | Report Description       | Analysis Data Set |
|-------------|-------------|--------------------------|-------------------|
|             |             | have been met for the    |                   |
|             |             | Centers for Medicare and |                   |
|             |             | Medicaid Services (CMS)  |                   |
|             |             | End Stage Renal Disease  |                   |
|             |             | (ESRD) Quality Incentive |                   |
|             |             | Program (QIP) NHSN       |                   |
|             |             | Dialysis Event reporting |                   |
|             |             | measure.                 |                   |

# Location: Advanced folder/ Patient-level Data sub-folder

| Report Type  | Report Name  | Report Description          | Analysis Data Set |
|--------------|--------------|-----------------------------|-------------------|
| Line Listing | All Patients | Each row displays           | Patients_DIAL     |
|              |              | demographic and personal    |                   |
|              |              | information (including      |                   |
|              |              | name, date of birth, and    |                   |
|              |              | other personal identifiers) |                   |
|              |              | of patients entered into    |                   |
|              |              | NHSN for dialysis           |                   |
|              |              | surveillance.               |                   |

# Location: Advanced, > Event-level Data > CDC Defined Output

| Report Type  | Report Name | Report Description           | Analysis Data Set |
|--------------|-------------|------------------------------|-------------------|
| Line Listing | All Events  | Each displays details of all | Events_DIAL       |
|              |             | events (DE, CLIP,            |                   |
|              |             | FLUVAXDP, and custom)        |                   |
|              |             | reported to NHSN. Details    |                   |
|              |             | include the patient's date   |                   |
|              |             | of birth, gender, event ID,  |                   |
|              |             | event date, event type,      |                   |
|              |             | location, patient ID and     |                   |
|              |             | facility organization ID.    |                   |
| Frequency    | All Events  | This table indicates the     | Events_DIAL       |
| Table        |             | count and percent of event   |                   |
|              |             | type (DE, CLIP, FLUVAXDP,    |                   |
|              |             | and custom) occurring        |                   |

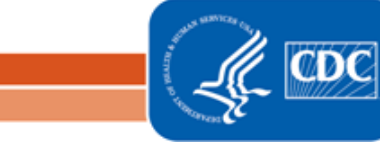

| Report Type | Report Name | Report Description          | Analysis Data Set |
|-------------|-------------|-----------------------------|-------------------|
|             |             | within each calendar        |                   |
|             |             | quarter.                    |                   |
| Bar Chart   | All Events  | This bar chart provides the | Events_DIAL       |
|             |             | count and percentage of all |                   |
|             |             | DE, CLIP, FLUVAXDP, and     |                   |
|             |             | custom events reported to   |                   |
|             |             | NHSN by location.           |                   |
| Pie Chart   | All Events  | Each chart indicates the    | Events_DIAL       |
|             |             | count and percentage of     |                   |
|             |             | events (DE, CLIP,           |                   |
|             |             | FLUVAXDP, and custom)       |                   |
|             |             | reported to NHSN,           |                   |
|             |             | stratified by location.     |                   |

# Location: Advanced folder/ Summary-level Data sub-folder

| Report Type  | Report Name             | Report Description                                                                                                    | Analysis Data Set |
|--------------|-------------------------|----------------------------------------------------------------------------------------------------|-------------------|
| Line Listing | All Summary Data        | Each row indicates monthly<br>summary data that were<br>reported to NHSN. Report<br>output includes details<br>about monthly patient<br>census/denominator data,<br>months in which no dialysis<br>events were reported,<br>counts of all prevention<br>process measure<br>opportunities and<br>successes, and patient<br>influenza vaccination<br>subtypes. | Summary_DIAL      |
| Line Listing | All PPM Summary<br>Data | Each row indicates months<br>in which summary data for<br>each of the Prevention<br>Process Measures module<br>were reported to NHSN.                                                                                                    | PPM_Summary       |

Division of Healthcare Quality Promotion

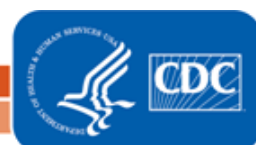

## Location: Advanced folder/ Plan Data sub-folder

| Report Type  | Report Name     | Report Description                                                                                                    | Analysis Data Set |
|--------------|-----------------|----------------------------------------------------------------------------------------------------|-------------------|
| Line Listing | Reporting Plans | Each row indicates whether<br>each surveillance option on<br>a Monthly Reporting Plan<br>was selected for a given<br>month (i.e., "Dialysis event<br>surveillance in-plan? –<br>[Y/N]"). | Plan_DIAL         |

# Location: Advanced folder/ Pathogen-level Data sub-folder

| Report Type  | Report Name | Report Description          | Analysis Data Set |
|--------------|-------------|-----------------------------|-------------------|
| Line Listing | Antibiogram | Each row provides           | Antibiogram_DIAL  |
|              |             | information such as the     |                   |
|              |             | microorganism(s) identified |                   |
|              |             | and drug susceptibility(s)  |                   |
|              |             | for any antibiotics used to |                   |
|              |             | treat a patient, whose      |                   |
|              |             | positive blood culture      |                   |
|              |             | event was reported to       |                   |
|              |             | NHSN.                       |                   |

## Location: Advanced folder/ Facility-level Data sub-folder

| Report Type  | Report Name        | Report Description           | Analysis Data Set   |
|--------------|--------------------|------------------------------|---------------------|
| Line Listing | Dialysis Practices | Each row includes data for   | DialysisSurvey_2015 |
|              | Survey v. 8.3 (for | the 2015 Outpatient          |                     |
|              | 2015)              | Dialysis Practices Survey    |                     |
|              |                    | entered for the              |                     |
|              |                    | facility. Data included in   |                     |
|              |                    | this report reflect facility |                     |
|              |                    | practices as of the first    |                     |
|              |                    | week of February 2015.       |                     |
| Line Listing | Dialysis Practices | Each row includes data for   | DialysisSurvey_2014 |
|              | Survey v. 8.1 (for | one 2014 Outpatient          |                     |
|              | 2014)              | Dialysis Practices Survey    |                     |
|              |                    | entered for the              |                     |
|              |                    | facility. Data included in   |                     |

| Report Type  | Report Name         | Report Description           | Analysis Data Set                     |
|--------------|---------------------|------------------------------|---------------------------------------|
|              |                     | this report reflect facility |                                       |
|              |                     | practices as of the first    |                                       |
|              |                     | week of February 2014.       |                                       |
| Line Listing | Dialysis Practices  | Each row includes data for   | DialysisSurvey_2013                   |
|              | Survey V. 7.1 (for  | Dialysis Practices Survey    |                                       |
|              | 2015)               | ontored for the              |                                       |
|              |                     | facility Data included in    |                                       |
|              |                     | this report reflect facility |                                       |
|              |                     | practices as of the first    |                                       |
|              |                     | week of January 2013.        |                                       |
| Line Listing | Facility Enrollment | Fach row provides            | Facility DIAL                         |
|              | Data                | information about the        | · · · · · · · · · · · · · · · · · · · |
|              |                     | facility's enrollment into   |                                       |
|              |                     | NHSN, including the most     |                                       |
|              |                     | currently assigned CMS       |                                       |
|              |                     | Certification Number         |                                       |
|              |                     | (CCN), component             |                                       |
|              |                     | followed, facility type,     |                                       |
|              |                     | enrollment date, facility    |                                       |
|              |                     | status, and individual user  |                                       |
|              |                     | who enrolled the facility in |                                       |
|              |                     | NHSN.                        |                                       |
| Line Listing | Conferred Rights    | Each row provides facility-  | ConferredRights_DIAL                  |
|              |                     | level data regarding the     |                                       |
|              |                     | that was accorted Report     |                                       |
|              |                     | output includes what data    |                                       |
|              |                     | are being shared with        |                                       |
|              |                     | group users and group        |                                       |
|              |                     | user rights regarding the    |                                       |
|              |                     | shared data, and the time    |                                       |
|              |                     | period in which group        |                                       |
|              |                     | users can view the shared    |                                       |
|              |                     | data.                        |                                       |

| Report Type  | Report Name           | Report Description        | Analysis Data Set |
|--------------|-----------------------|---------------------------|-------------------|
| Line Listing | Custom Field Variable | Each row provides         | CustomLabels_DIAL |
|              | Names                 | information about custom  |                   |
|              |                       | variables that have been  |                   |
|              |                       | added to forms in NHSN.   |                   |
|              |                       | The report displays the   |                   |
|              |                       | variable name and the     |                   |
|              |                       | corresponding name of     |                   |
|              |                       | the custom field that was |                   |
|              |                       | created by the user.      |                   |

#### NHSN Dialysis Data Dictionary and Quick Reference Guides

The NHSN Dialysis Data Dictionary is a comprehensive resource that NHSN users can use to become familiar with variables included in Dialysis Component reports. The Data Dictionary includes each variable name, its corresponding variable label, plausible values, the analysis dataset(s) in which the variable is found, and any applicable algorithms for derived variables.

A list of variable names can be found at the top of every report's Modify screen. Click "Print list" next to "Show descriptive variable names."

Quick reference guides and the Dialysis Component Data Dictionary can be found under the "Analysis Resources to Create Reports" on the Dialysis Event homepage: <u>http://www.cdc.gov/nhsn/dialysis/event/index.html</u>

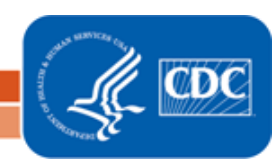